## Cryptage GED

1-Coder dans paramètres → GED Crypter les documents

2-Générer les clés de cryptage Menus utilitaires  $\rightarrow$  clés

3-Sauvegarder les clés générées , elles se trouvent dans ASSURV13 (ou ASSURV14)/ resources / secure\_cda,

Pr.txt est la clé privée Pub.txt est la clé publique

Attention : Si vous perdez ces clés, vous ne pourrez plus relire vos documents en GED.

A partir de maintenant, tous les documents stockés en GED seront cryptés RSA 512 bits

4-Si vous désirez crypter les documents existants, allez en / utilitaires

→ exécuter une procédure → double cliquez à droite sur la ligne
: crypter la GED et cliquer exécuter

Attention cela peut prendre un peu de temps